## 給与 kid5 5.6.8.4 インストールの仕方

平素は給与 kid5 をご利用頂きありがとうございます。 給与 kid 会員サイトでは給与 kid5 の最新版をダウンロードしてお使い頂けます。

ここでは、プログラムのダウンロード、インストール方法の操作手順を説明致します。 作業を行う前に給与 kid データのバックアップは必ずおこなってください。

※お使いのブラウザによってダウンロードの表示方法が異なりますのご注意ください。

# 〇プログラムのダウンロード・解凍

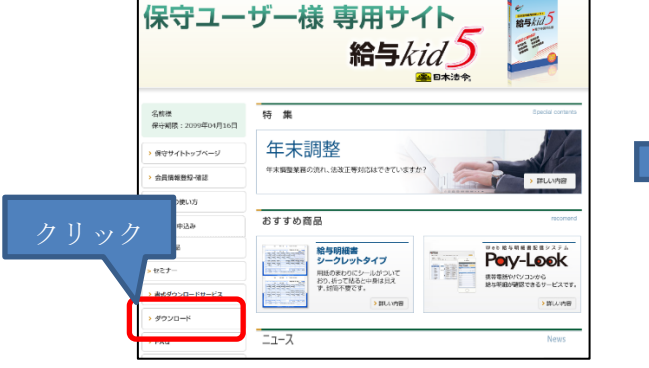

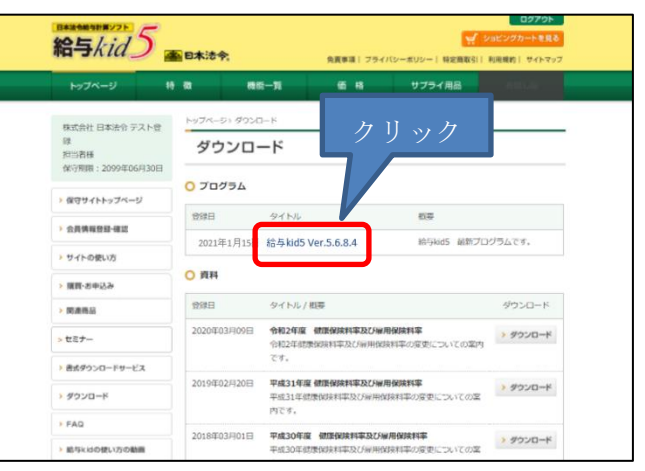

まず初めに、会員サイトのダウンロード画面 より、インストールデータをダウンロードして ください。ダウンロードされるデータは 「kid5684.zip」になります。

| トップページ > ダウンロード > プログラム詳細                                         |            |
|-------------------------------------------------------------------|------------|
| プログラム詳細                                                           |            |
| 給与kid5 Ver. 5. 6. 8. 4                                            | 8 ダウンロードする |
| 令和2年版 年末調整対応プログラム                                                 |            |
| 【詳細】<br>令和2年の年末調整対応のプログラムです。<br>帳票への印刷は当プログラムをインストールしてから印刷してください。 | クリック       |

#### ■Microsoft Edge 利用時の操作

 ① 左下部にダウンロードファイルが表示されます。

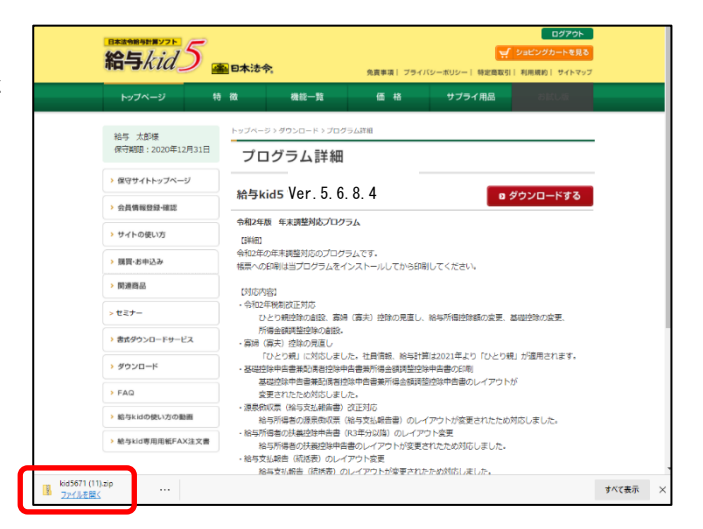

ダウンロードが完了したら「ファイルを開 く」をクリックします。

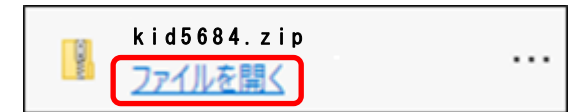

② 圧縮ファイルの中身が表示されます。 上部の「圧縮フォルダーツール」をクリ ックし、「すべて展開」をクリックしま す。

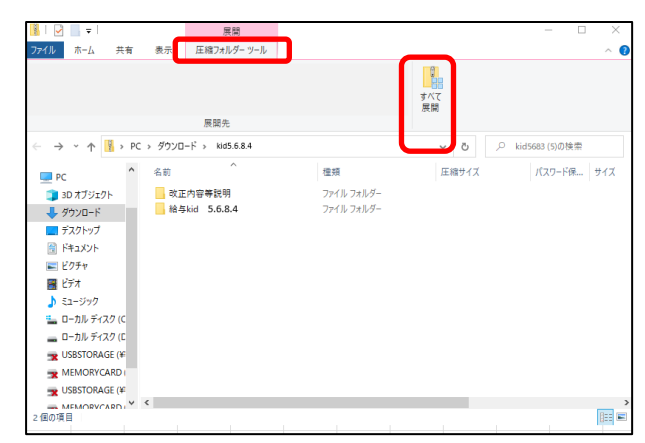

 ③ 「完了時に展開されたファイルを表示 する(H)」にチェックが付いていること を確認し「展開(E)」ボタンをクリック します。

|   |                            |     |         | ×  |
|---|----------------------------|-----|---------|----|
| 6 | E (7) F (7) F (7) フォルダーの展開 |     |         |    |
| - |                            |     |         |    |
|   |                            |     |         |    |
|   | 展開先の選択とファイルの展開             |     |         |    |
|   |                            |     |         |    |
|   | ファイルを下のフォルダーに展開する(F):      |     |         |    |
|   | C:¥Users¥¥Desktop¥kid5684  |     | 参照(R)   |    |
|   |                            |     |         |    |
|   | □ 宮了時に展開されたファイルをまテオる(山)    |     |         |    |
|   | ◎元」時に展開さいにアイルを表示する(日)      |     |         |    |
|   |                            |     |         |    |
|   |                            |     |         |    |
|   |                            |     |         |    |
|   |                            |     |         |    |
|   |                            |     |         |    |
|   |                            |     |         |    |
|   |                            |     |         |    |
|   |                            |     |         |    |
|   |                            |     |         |    |
|   |                            |     |         |    |
|   |                            |     |         |    |
|   |                            | 展開( | E) キャン1 | セル |
|   |                            |     |         |    |

④ 展開が終了すると、「kid5684」フォル
 ダ内が表示されます。

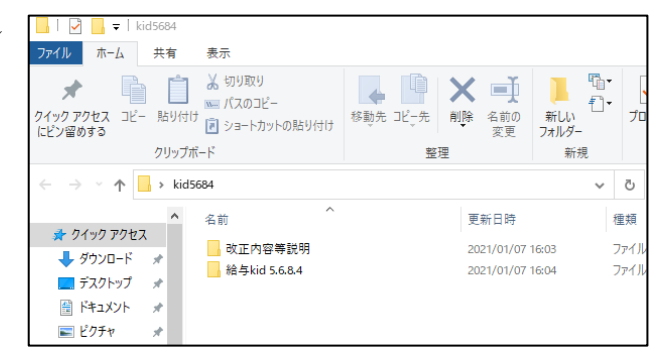

この後は「給与 kid プログラムのインストール」(5 ページ)をご参照ください

### ■Microsoft Internet Explorer の場合のダウンロード

会員サイトのダウンロード画面より、インストールデータをダウンロードしてください。ダウンロードファイルは「kid5684.zip」になります。

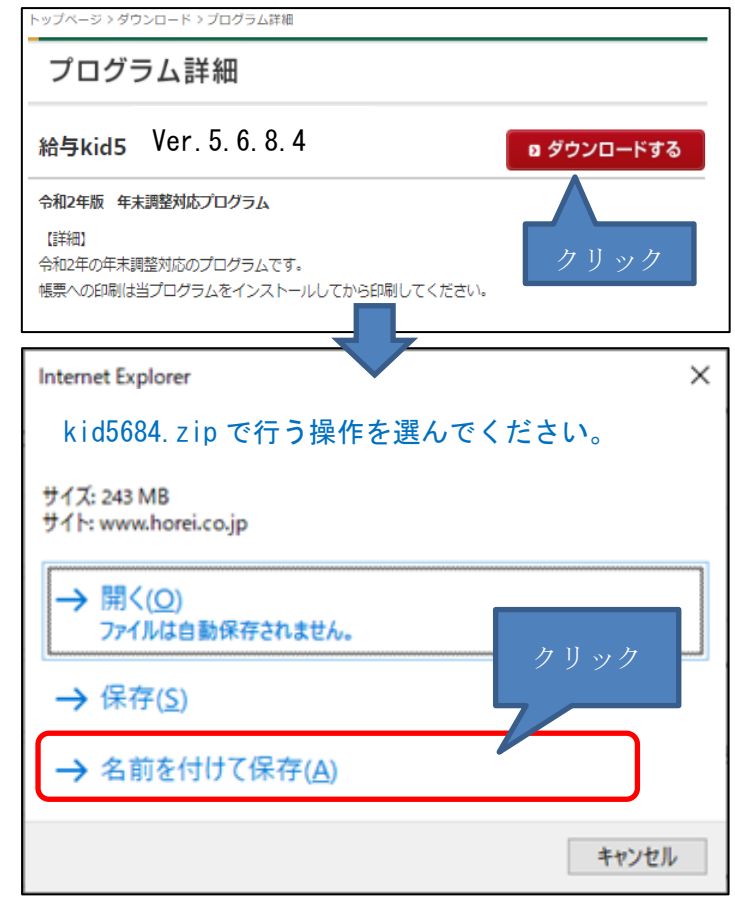

ダウンロードの保存 先を指定し、「保存 (S)」 をクリックしてください。

※ダウンロードファイル の保存先は、「デスクトッ プ」にしますと後でわか りやすいです。

| 🥭 名前を付け(保存                                                                                                    |      |    |     |             | ~ |
|----------------------------------------------------------------------------------------------------|------|----|-----|-------------|---|
| ← → < ↑ 🔜 > PC > デスクトップ >                                                                                                    |      | ~  | Q 5 | デスクトップの検索   |   |
| 整理 ▼ 新しいフォルダー                                                                                                    |      |    |     | 833 👻       | ? |
| <ul> <li>■ PC</li> <li>▲ グウソロード</li> <li>■ デスクトップ</li> <li>● ドキュメント</li> <li>&gt; ● ドキュメント</li> <li>&gt; ● ビグオ</li> <li>&gt; ● ニーカル ディスク (C)</li> <li>&gt; ■ ローカル ディスク (C)</li> <li>&gt; ■ ローカル ディスク (C)</li> <li>&gt; ■ ローカル ディスク (C)</li> <li>&gt; ■ ローカル ディスク (C)</li> <li>&gt; ■ ローカル ディスク (C)</li> <li>&gt; ■ ローカル ディスク (C)</li> </ul> | 更新日時 | 使烦 | 917 |             |   |
| > The Memory Card (                                                                                                    |      |    |     |             |   |
| <ul> <li>TINKITURALY (# ***)</li> <li>ファイルる(N): kids684</li> <li>ファイルの重填(T): 圧縮 (zip 形式) フォルダー</li> </ul>                                                                                                    |      |    |     |             | ~ |
| ▲ フォルダーの非表示                                                                                                    |      |    | ß   | R存(S) キャンセル |   |

 2 続いてダウンロードしたファ イルを解凍します。

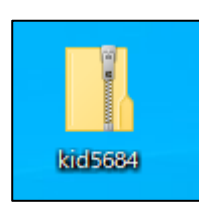

 ③ ダウンロードした「kid5684.zip」ファイ ルの上にマウスポインタを置き、右クリッ クします。右の画面が表示されますので、 「すべて展開(T)」を左クリックしてくだ さい。

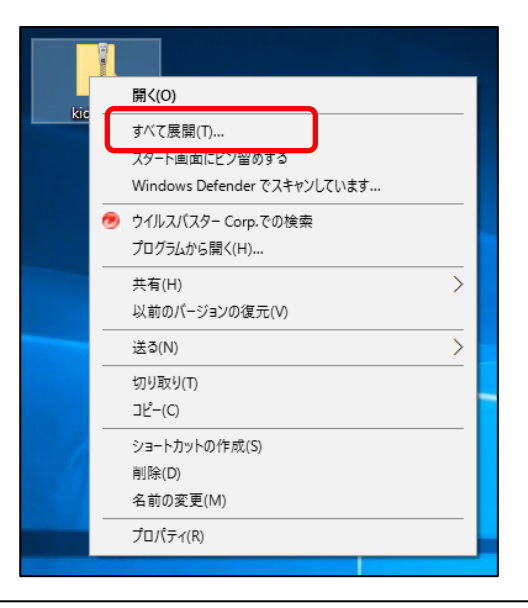

④ 圧縮フォルダの展開画面が表示され ます。

参照ボタンより展開先を指定します。 展開先は「デスクトップ」または「ドキ ュメント」等わかりやすい場所を指定す るようにしてください。

任意の解凍先を指定し右下の「展開」 をクリックします。

- ⑤ 圧縮ファイルが解凍され、展開先に「kid5684」フォルダが作成されます。
- ⑥ 展開後の[kid5684]フォルダを開くと2つのフォルダがあります。

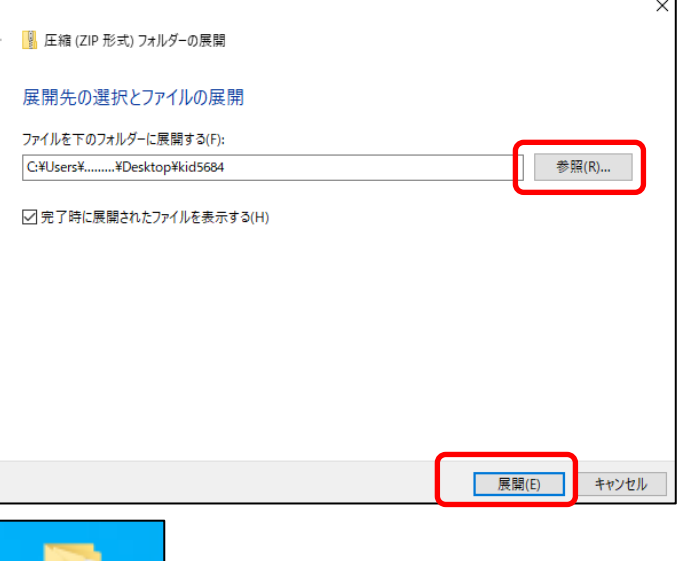

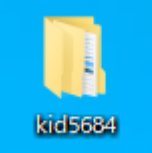

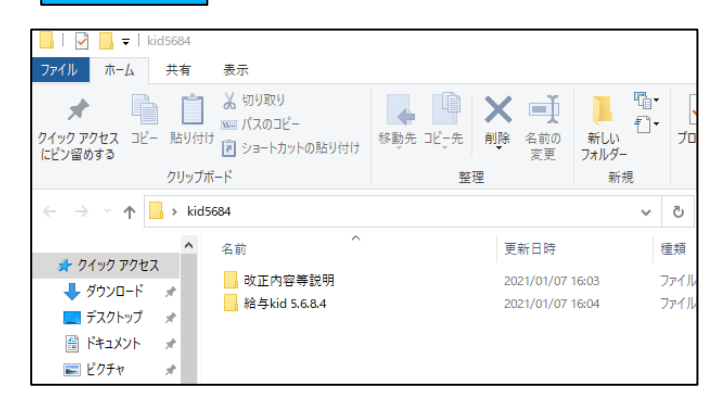

この後は「給与 kid プログラムのインストール」(5 ページ)をご参照ください

#### ① インストールプログラムの実行

[給与 kid 5.6.8.4]フォルダを開き表示されたフォルダ内の「kid3Setup.exe」を実行します。

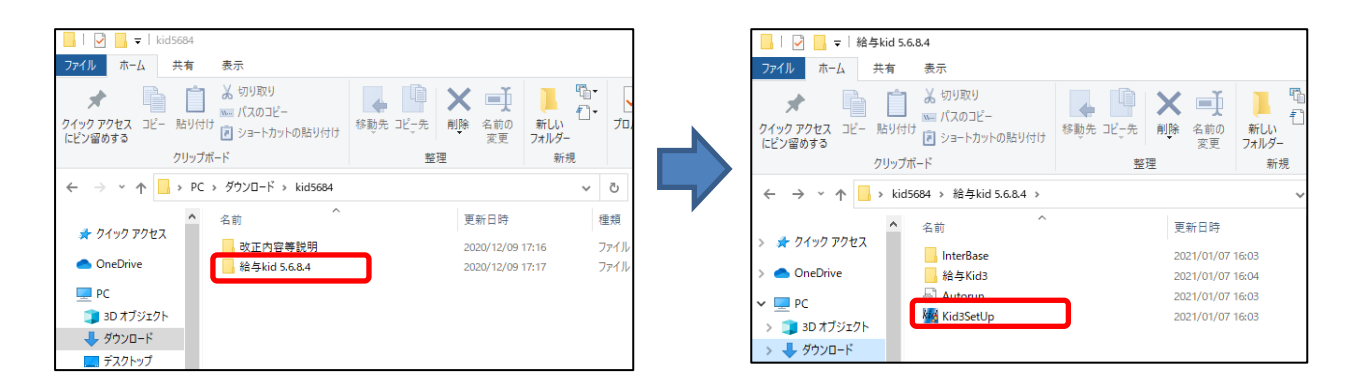

[改正内容等説明]フォルダ:リリース内容説明文書 ・給与 kid5 5.6.8.4 のご案内 [給与 kid 5.6.8.4]フォルダ:給与 kid5 インストールプログラム

 ② ユーザーアカウント制御が許可を求めてき ますので「許可」または「はい」をクリックし ます。

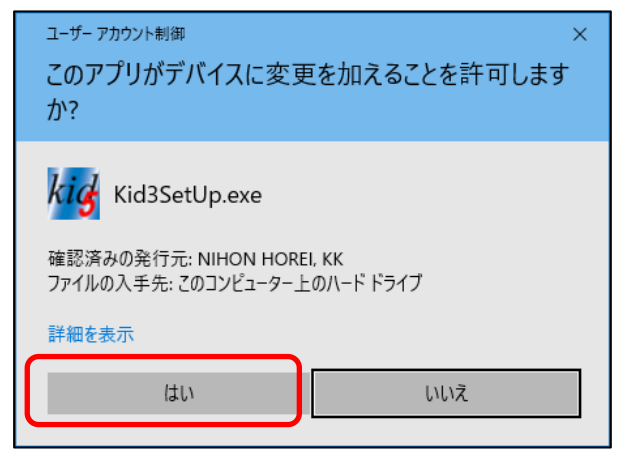

給与 kid5 のインストール画面が起動しま す。「給与 kid5のインストール」ボタンをク リックし、インストール進めます。

-5-

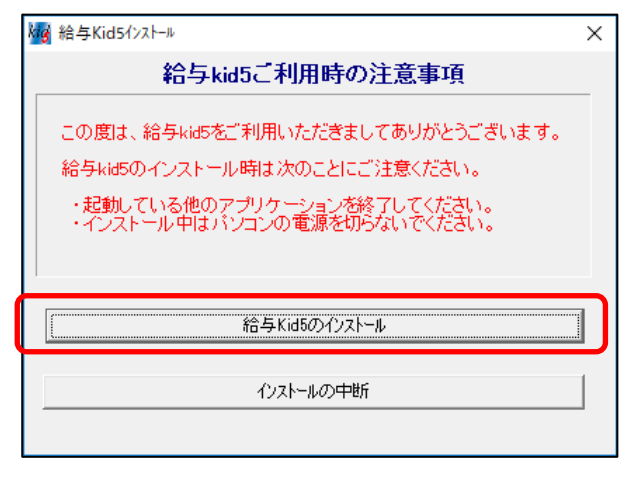

③ 「はい(Y)」をクリックしインストールを 開始します。

その後、「次へ」で先に進みます。

④ 「インストール (I)」をクリックします。

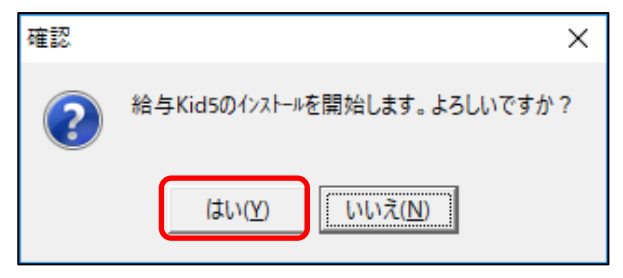

| i 船与Kid5 - InstallShield Wizard X                                       |
|-------------------------------------------------------------------------|
| プログラムを修復する準備ができました                                                      |
| ウィザードは、インストールを開始する準備ができました。                                             |
| 「インストール」をクリックして、インストールを開始してください。                                        |
| インストールの設定を参照したり変更する場合は、「戻る」をクリックしてください。「キャンセル」をク<br>リックすると、ウイザードを終了します。 |
|                                                                         |
|                                                                         |
|                                                                         |
|                                                                         |
|                                                                         |
|                                                                         |
| Teachild                                                                |
| u istalionineru                                                         |

 給与 kid のインストールが完了すると右 画面が表示されます。

「完了 (F)」をクリックします。(インス トールはまだ終了ではありません)

| 🛃 給与Kid5 - InstallShield Wiza | rd X                                                                       |
|-------------------------------|----------------------------------------------------------------------------|
| E.                            | InstallShield ウィザードを完了しました                                                 |
| A                             | InstallShield ウィザードは、給与Kid5 を正常にインストールしま<br>した。「完了」をクリックして、ウィザードを終了してくだとい。 |
|                               | < 戻る(B) <u>完了(F)</u> キャンセル                                                 |

⑥ 続いて給与 kid で使用しているデータベースの更新が始まります。
 しばらくお待ちください。

| 処理経過                    |
|-------------------------|
| InterBaseの設定を更新しています。   |
| Ţ                       |
| 処理経過                    |
| InterBaseのサービスを起動しています。 |

-6-

⑦ 右画面が表示されますと、インストールは終了 です。

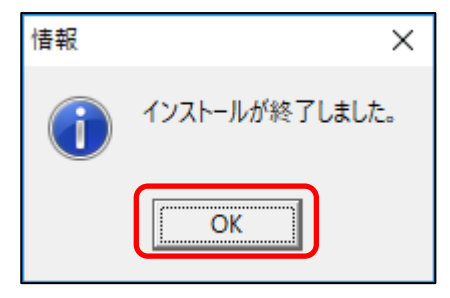

 ⑧ 給与 kid 5 を立ち上げて「ヘルプ(H)」 からバージョン情報を開き、バージョン が「5.6.8.4」となっていることをご確認 ください。

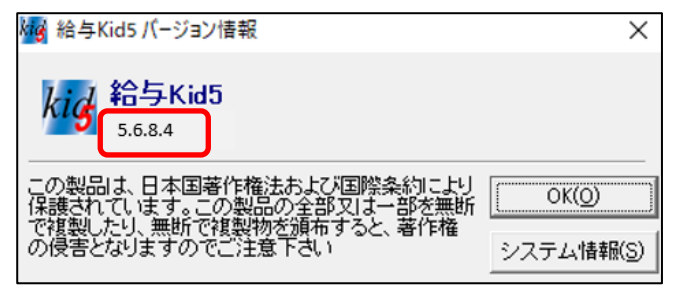

(※給与 kid5 がインストールされてないパソコンにインストールした場合には、マイ ナンバーのログイン情報設定の処理が初めに起動されます。この設定を行った後に 「ヘルプ(H)」からバージョン情報を確認してください。)

以上で作業は終了です。